## Configuração do projeto do montador absoluto no IntelliJ IDEA

Antes de começar, certifique-se de que:

- O IntelliJ está instalado em /opt/intellij\_idea/
- O código do projeto está em ~/Dev/pcs3616/aula7-montador-absoluto

### 😣 💷 Complete Installation

You can import your settings from a previous version of IntelliJ IDEA.

O I want to import my settings from a custom location

Specify config folder or installation home of the previous version of IntelliJ IDEA:

I do not have a previous version of IntelliJ IDEA or I do not want to import my settings

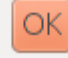

- Selecionar GTK+
- Clicar em
   "Skip All and
   Set Defaults"

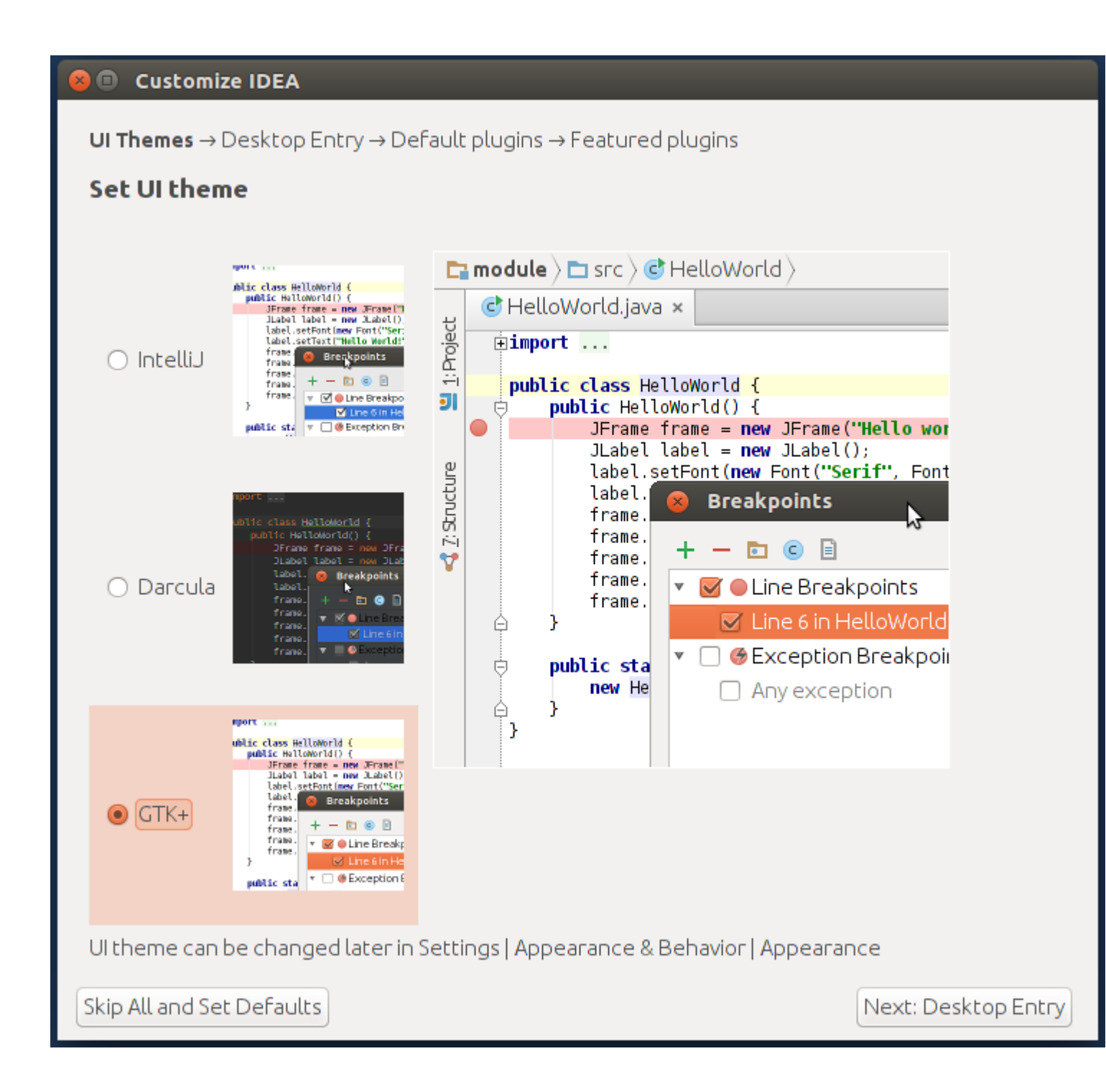

| 😣 🖨 🛛 Welcome to Intelli | iJ IDEA                            |                |
|--------------------------|------------------------------------|----------------|
|                          | IJ                                 |                |
|                          | IntelliJ IDEA<br>Version 15.0.4    |                |
|                          | 🔆 Create New Project               |                |
|                          | 💅 Import Project                   |                |
|                          | 🖿 Open                             |                |
|                          | 🖶 Check out from Version Control 🗸 |                |
|                          |                                    |                |
|                          |                                    |                |
|                          | 🏶 Configure 🚽 Get Help             | ) <del>.</del> |

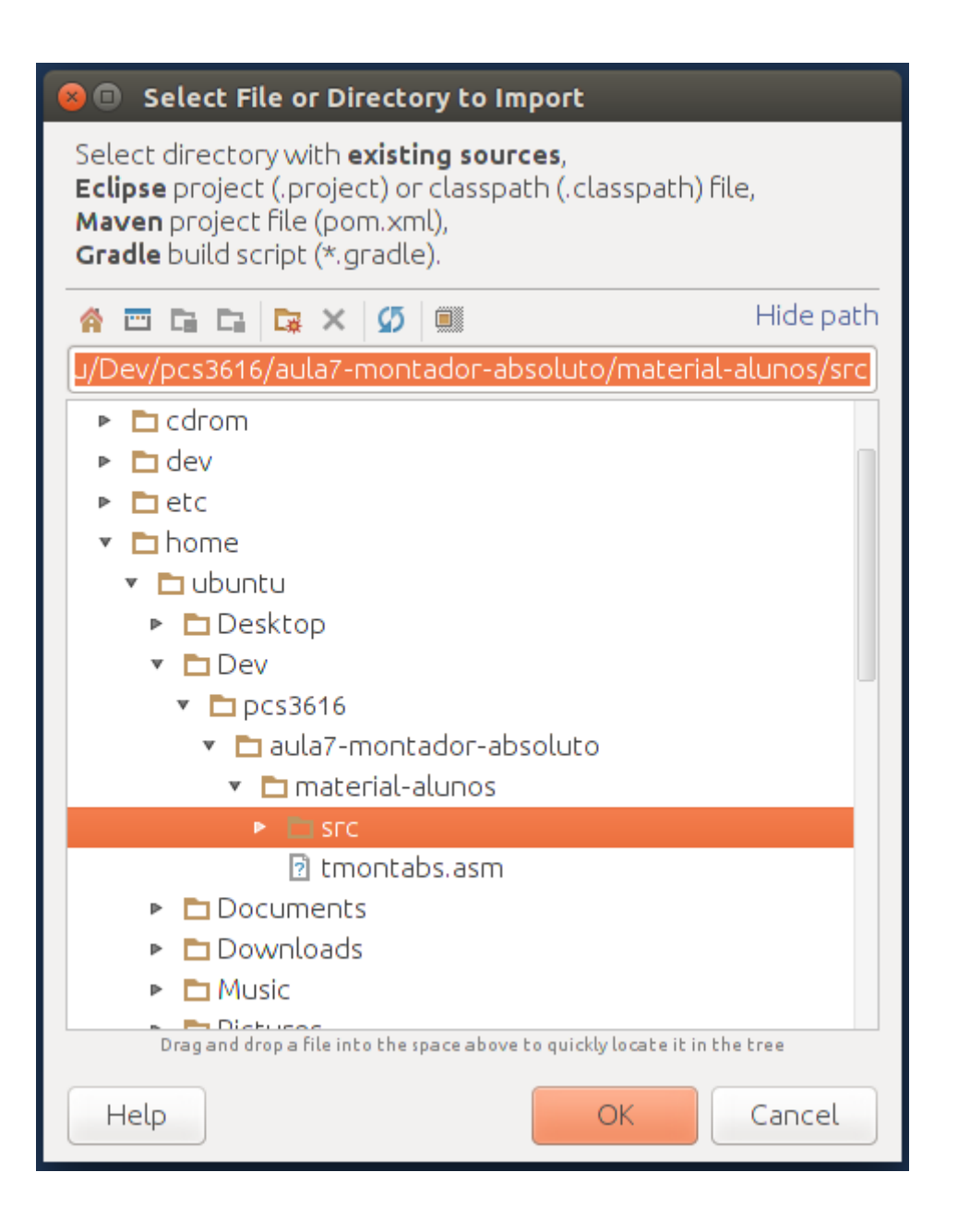

- Selecionar a pasta "src" do projeto
- Clicar em "Ok"

| 😣 🗉 Import Project                                                                                       |               |        |
|----------------------------------------------------------------------------------------------------|---------------|--------|
| Create project from <u>existing sources</u>                                                              |               |        |
| <ul> <li>Import project from external <u>m</u>odel</li> </ul>                                            |               |        |
| <ul> <li>C Import project from external model</li> <li>Eclipse</li> <li>Gradle</li> <li>Maven</li> </ul> |               |        |
|                                                                                                    |               |        |
| Help                                                                                                    | Previous Next | Cancel |

| 😣 🗊 Import Pro            | oject                                                     |
|---------------------------|-----------------------------------------------------------|
|                           |                                                           |
| Project n <u>a</u> me:    |                                                           |
| Project <u>l</u> ocation: | ~/Dev/pcs3616/aula7-montador-absoluto/material-alunos/src |
|                           |                                                           |
|                           |                                                           |
|                           |                                                           |
|                           |                                                           |
|                           |                                                           |
|                           |                                                           |
|                           |                                                           |
|                           |                                                           |
|                           |                                                           |
|                           |                                                           |
|                           |                                                           |
|                           |                                                           |
|                           |                                                           |
|                           |                                                           |
|                           |                                                           |
|                           |                                                           |
|                           |                                                           |
|                           |                                                           |
|                           |                                                           |
| Help                      | Previous Next Cancel                                      |

#### 😣 💿 Import Project

Source files for your project have been found. Please choose directories that will be added to the project roots. These paths correspond to default (root, unnamed, top level) packages. Note: the program will recognize only those source files, that are located under these directories.

1 /

.

|   | /nome/ubuntu/Dev/pcs3616/aula/-montador-absoluto/material-alunos/src |          |      | Java   |
|---|----------------------------------------------------------------------|----------|------|--------|
|   |                                                                      |          |      |        |
|   |                                                                      |          |      |        |
|   |                                                                      |          |      |        |
|   |                                                                      |          |      |        |
|   |                                                                      |          |      |        |
|   |                                                                      |          |      |        |
|   |                                                                      |          |      |        |
|   |                                                                      |          |      |        |
|   |                                                                      |          |      |        |
|   |                                                                      |          |      |        |
|   |                                                                      |          |      |        |
|   | Mark All Unmark All                                                  |          |      |        |
| [ | Help                                                                 | Previous | Next | Cancel |

## 🙆 🗊 Import Project

Please review libraries found. At this stage you can set library names that will be used in the project, exclude particular libraries from the project, or move individual files between the libraries.

| Libraries       | Library contents     |
|-----------------|----------------------|
| Nothing to show | Nothing to show      |
| Help            | Previous Next Cancel |

## 😣 💷 🛛 Import Project

Please review suggested module structure for the project. At this stage you can set module names, exclude particular modules from the project, merge or split individual modules. All dependencies between the modules as well as dependencies on the libraries will be automatically updated.

| 1 | - F.K | 9H - | -47 | Jb. |
|---|-------|------|-----|-----|
| P |       |      | .1  |     |

| Modules                                         | Module dependencies  |
|-------------------------------------------------|----------------------|
| ■ material-alunos (/home/ubuntu/Dev/pcs3616/aul | Nothing to show      |
| Help                                            | Previous Next Cancel |

## 😣 🔲 Import Project

Please select project SDK. This SDK will be used by default by all project modules.

| + –<br>Add New SDK<br>+ JDK<br>+ IntelliJ Platform Plug | gin SDK                                        |
|---------------------------------------------------------|------------------------------------------------|
| Android SDK                                             |                                                |
| Nothing to show                                         | Select an SDK to view or edit its details here |
|                                                         |                                                |
|                                                         |                                                |
| Help                                                    | Previous Next Cancel                           |

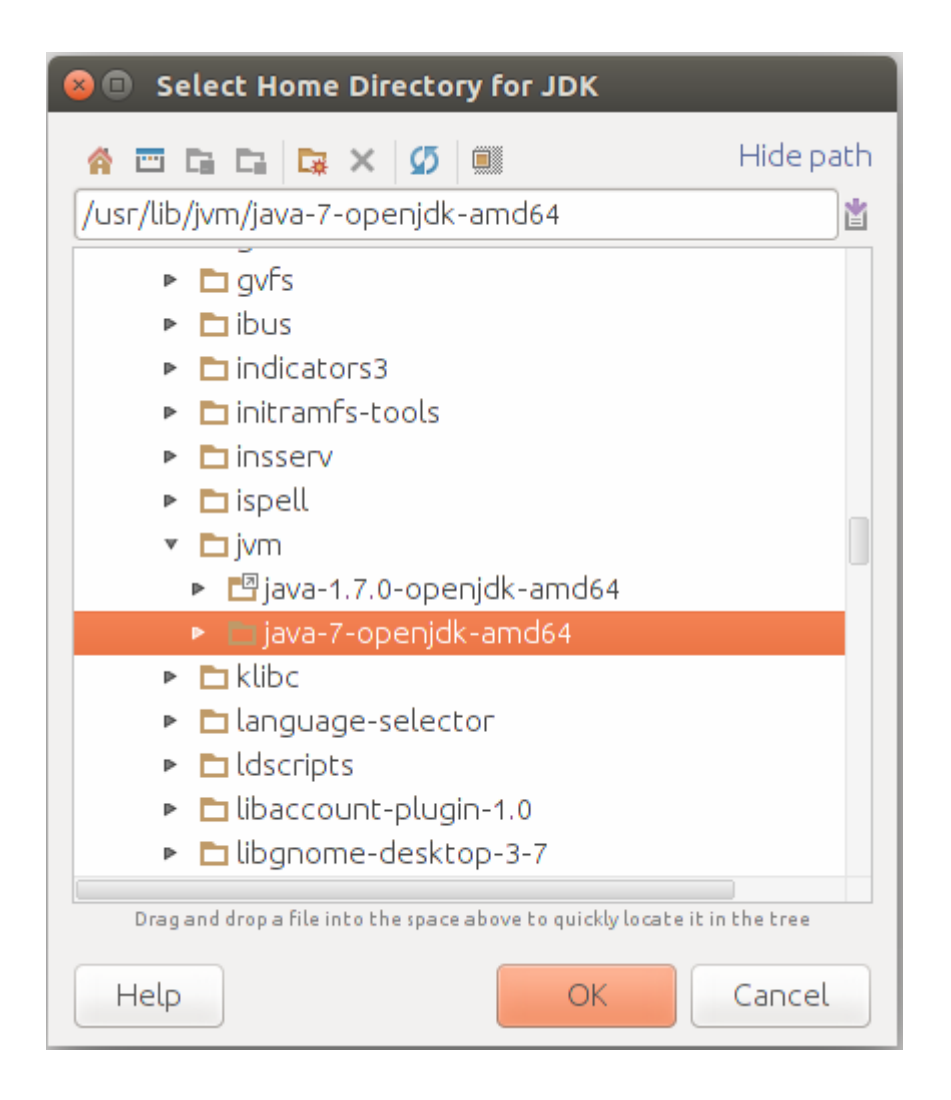

## 😣 🗊 Import Project

Please select project SDK. This SDK will be used by default by all project modules.

| + -  | Name: 1.7                                            |        |
|------|------------------------------------------------------|--------|
| 1.7  |                                                      |        |
|      | JDK home path: /usr/lib/jvm/java-7-openjdk-amd64     |        |
|      | Classpath Sourcepath Annotations Documentation Paths |        |
|      | <pre>////////////////////////////////////</pre>      |        |
| Help | Previous <u>N</u> ext                                | Cancel |

## 😣 🗊 Import Project

### No frameworks detected.

Se 🗊 src - [~/Dev/pcs3616/aula7-montador-absoluto/material-alunos/src] - [material-alunos] - ~/Dev/pcs3616/aula7-montador-absoluto/material-alunos/src/montador/MvnAsm.java - In

| 🕞 src 👌 🖻 montador 👌 🕏 MvnAsm 👌                                                                                                    | $\mathbf{t}_{01}^{i_1}$                                                                                                    | 💌 🕨 🕷 🔞 🖬 🔍                       |
|----------------------------------------------------------------------------------------------------|----------------------------------------------------------------------------------------------------|-----------------------------------|
| 🗊 Project 🔻 😨 幸 🕸                                                                                                    | I← C MvnAsm.java ×                                                                                                    |                                   |
| <ul> <li>src [material-alunos] (~/Dev/pcs3616/a</li> <li>idea</li> <li>assemblerException</li> <li>montador</li> <li>AbstractAssembler</li> <li>instructionsTable</li> <li>MvnAsm</li> <li>Output</li> </ul> | Jla package montador;<br>import<br>/**<br>* Classe principal do Montador.<br>*<br>* <u>author</u> RRocha<br>* <u>aversion</u> 04.10.2005<br>* <u>aversion</u> 10.10.2005 ( <u>Refatoramento</u> - FLevy)                                                                                                    |                                   |
| <ul> <li>Pass</li> <li>Pass1</li> <li>Pass2</li> <li>PseudoTable</li> <li>TwoPassAssembler</li> <li>Out</li> <li>Out</li> <li>Internal alunos.iml</li> <li>External Libraries</li> </ul>                     | <pre>public class MvnAsm {     //Variáveis de apoio     public static final String NEWLINES = "\n";     public static final String KEYBOARDERROR = "Erro na entrada de teclado.";     public static final String INPUTMESSAGE = "Digite o nome do arquivo, com extensao diferente de 'mvn': ";     //Extensões dos arquivos     public static final String NVW_EXT = "mvn";     public static final String LST_EXT = "lst";     //Mensagens     public final static String MSG_BAR = "</pre> | ';<br>n'';<br>******'';<br>iao''; |
|                                                                                                    | <pre>/**  * Executa o programa do montador.<br/>* Uso: MvnAsm source_file object_file list_file  *   *   *   *   *   *   *   *   *   *</pre>                                                                                                    |                                   |
| 🔲 IBus prior to 1.5.11 may cause input prob                                                                                                    | ems. See IDEA-78860 for details. // Do not show again. (22 minutes ago) 14:14 CR                                                                                                    | LF‡UTF-8‡ 🚡 曼 🖳                   |

- Selecionar View > Tool Windows > Project
- Expandir a árvore do projeto até encontrar a classe montador. MvnAsm
- Clicar duas vezes no nome da classe para abrir o código

# Execução do projeto

😢 😑 🗉 src - [~/Dev/pcs3616/aula7-montador-absoluto/material-alunos/src] - [material-alunos] - ~/Dev/pcs3616/aula7-montador-absoluto/material-alunos/src/montador/MvnAsm.java - In

#### <u>File Edit View Navigate Code Analyze Refactor Build Run Tools VCS Window H</u>elp

| 📑 src ) 🛅 montador ) 😅 Mvn/                                                                                                    | Asm >                                      |                  | 📲 🔚 MvnAsm 💌 🕨 🕵 🎼                                                                                                    | n Q          |
|----------------------------------------------------------------------------------------------------|--------------------------------------------|------------------|----------------------------------------------------------------------------------------------------|--------------|
| 🖻 Project 🛛 👻                                                                                                    | @ ≟ 🛎 ा⊢ 健 MvnAsm iava x                   |                  |                                                                                                    |              |
| 💌 📑 src [material-alunos] (~,                                                                                                    | New                                        | •                |                                                                                                    |              |
| 🕨 🛅 .idea                                                                                                    | X Cut                                      | Ctrl+X           |                                                                                                    | - I          |
| <ul> <li>assemblerException</li> <li>montador</li> </ul>                                                                                                    | Сору                                       | Ctrl+C           |                                                                                                    |              |
|                                                                                                    | C <u>o</u> py Path                         | Ctrl+Shift+C     |                                                                                                    |              |
| C & AbstractAssemble                                                                                                    | Copy as Plain Text                         |                  |                                                                                                    |              |
|                                                                                                    | CopyReference                              | Ctrl+Alt+Shift+C |                                                                                                    | - I          |
| C & Output                                                                                                    | <u>ñ P</u> aste                            | Ctrl+V           | 2 - FLevy)                                                                                                    |              |
| 🕲 🖻 Pass                                                                                                    | 📴 Jump to Source                           | F4               |                                                                                                    |              |
| © • Pass1                                                                                                    | Find Usages                                | Alt+F7           |                                                                                                    | - I          |
| C 🔓 Pass2                                                                                                    | Analyze                                    | •                | <i>RES</i> = "(IT')<br><i>RDERROR</i> = "Erro na entrada de teclado.";                                                                                        |              |
| 🕲 🚡 PseudoTable 🚽                                                                                                    | Refactor                                   | •                | <pre>IESSAGE = "Digite o nome do arquivo, com extensao diferente de 'mvn': ";</pre>                                                                           | - I          |
| C & TwoPassAssembl                                                                                                    | Add to Environtee                          |                  | ( <i>T</i> = "mvn";<br>( <i>T</i> = "] st";                                                                                                    | - 1          |
| <ul> <li>Image: Image: Ima</li></ul> | Add to Favorites                           | ,                |                                                                                                    |              |
| 🔓 material-alunos.iml                                                                                                    | Browse Type Hierarchy                      | Ctrl+H           | IR = "                                                                                                    |              |
| External Libraries                                                                                                    | <u>R</u> eformat Code                      | Ctrl+Alt+L       | <pre>IPYRIGHT = " Versao 1.1 (a)2010 Todos os direitos reservados\n";<br/>FADER = "***********************************</pre>                                  |              |
|                                                                                                    | Optimi <u>z</u> e Imports                  | Ctrl+Alt+O       | 50_ASW = "\t Uso do ASM: 'java MvnAsm <arquivo-programa>' \n";</arquivo-programa>                                                                             |              |
|                                                                                                    | <u>D</u> elete                             | Delete           | 50_ASM_EXT = "\t (a extensao dos arquivos gerados sera 'mvn' e 'lst')";<br>50_ASM_EXT_MUDAR = "\t o seu arquivo sera apagado pelo montador, mude a extensao"; | _            |
|                                                                                                    | Make <u>M</u> odule 'material-alunos'      |                  |                                                                                                    |              |
|                                                                                                    | Compil <u>e</u> 'MvnAsm.java'              | Ctrl+Shift+F9    | c.                                                                                                    |              |
|                                                                                                    | Run 'MvnAsm.main()'                        | Ctrl+Shift+F10   | :_file list_file                                                                                                    |              |
|                                                                                                    | 👾 Debug 'MvnAsm.main()'                    |                  | to deve ser o arquivo o qual contém o código                                                                                                    |              |
|                                                                                                    | 🛞 Run 'MvnAsm.main()' with Co <u>v</u> era | ge               | ntador.Caso não seja fornecido argumentos, o                                                                                                    |              |
|                                                                                                    | 🖶 Save 'MvnAsm.main()'                     |                  | a o nome do arguivo. <or><br/>ivo não pode ser igual à extensão do</or>                                                                                       |              |
|                                                                                                    | Local <u>H</u> istory                      | •                |                                                                                                    |              |
|                                                                                                    | 💋 Synchronize 'MvnAsm.java'                |                  | args) {                                                                                                    |              |
|                                                                                                    | Show in Files                              |                  |                                                                                                    |              |
|                                                                                                    | File <u>P</u> ath                          | Ctrl+Alt+Shift+2 |                                                                                                    |              |
| Compilation completed s                                                                                                    | 🛍 Compare With                             | Ctrl+D           | 14:14 CRLF\$ UTF-8\$ %                                                                                                    | <b>⊕ □</b> 1 |
|                                                                                                    |                                            |                  |                                                                                                    |              |

- Clicar com botão direito no nome da classe MvnAsm no painel à esquerda
- Clicar em "Run 'MvnAsm.main()'"

Execução do projeto com debugger

| 🧑 🖨 💷 src - [~/Documents/Mestrado/Monitoria/PCS3616-Syste                                                                                                    | ems-Programming/aula7-montador-absoluto/material-alunos/src] - [material-alunos] - ~/Documents/Mestrado/Monitoria/PC |
|----------------------------------------------------------------------------------------------------|----------------------------------------------------------------------------------------------------|
| $\underline{F}ile  \underline{E}dit  \underline{V}iew  \underline{N}avigate  \underline{C}ode  Analy\underline{z}e  \underline{R}efactor  \underline{B}uild  R\underline{u}n$                                                                                                    | 1 <u>T</u> ools VC <u>S</u> <u>W</u> indow <u>H</u> elp                                                              |
| 🖬 src 🔉 🗈 montador 👌 😅 MvnAsm 👌                                                                                                    | 📲 🔚 MvnAsm 💌 🕨 🎆 🔍                                                                                                   |
| 🗊 Project 🔹 😌 崇 🖗 🗠                                                                                                    | C MvnAsm.java ×                                                                                                    |
| <ul> <li>src [material-alunos] (~/Documents/Mestrado/Monitoria/PCS36</li> <li>idea</li> <li>assemblerException</li> <li>montador</li> <li>assemblerException</li> <li>montador</li> <li>AssemblerException</li> <li>montador</li> <li>AbstractAssembler</li> <li>InstructionsTable</li> <li>MvnAsm</li> <li>Output</li> <li>Pass</li> <li>Output</li> <li>Pass2</li> <li>PesudoTable</li> <li>TwoPassAssembler</li> <li>out</li> <li>util</li> <li>RelocatedSymbolTable</li> <li>SymbolTable</li> <li>SymbolTable</li> <li>External Libraries</li> </ul> | <pre>35</pre>                                                                                                    |
| Debug 🔁 MvnAsm                                                                                                    |                                                                                                    |
| C Debugger Console - 🔄 포 🖄 🎽 🖾 🐂 📼                                                                                                    | II.                                                                                                    |
| ▶ S Frames → Variable                                                                                                    | es 🖓 Watches                                                                                                    |
| <ul> <li>"main"@1 in group "main": RUN</li></ul>                                                                                                    | ic members of MvnAsm<br>:= {String[0]@427}<br>= ""<br>No watches<br>No watches<br>No watches<br>Asm.main()'"         |